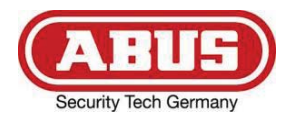

# **TVAC16000B**

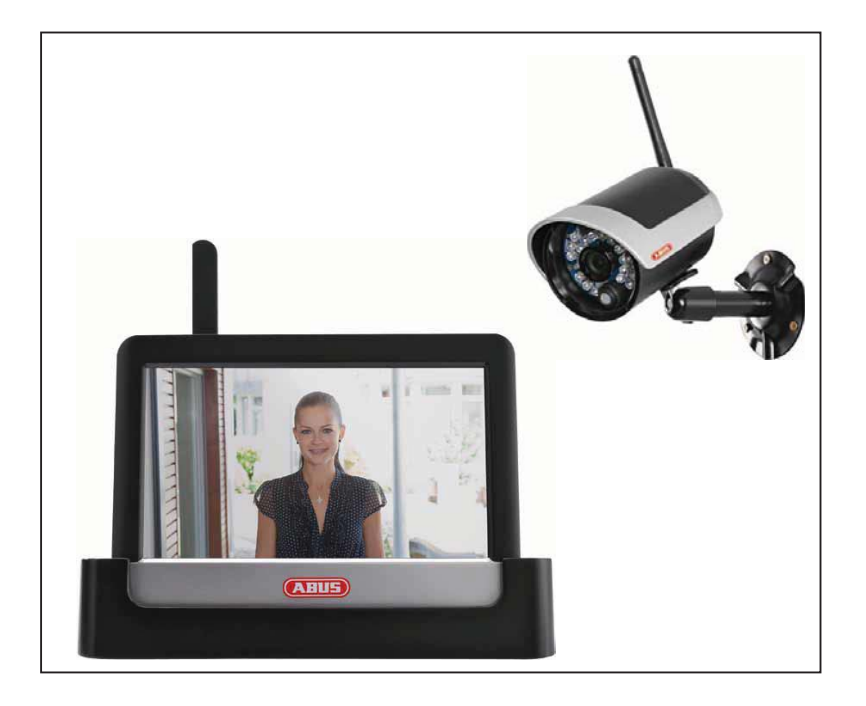

# User guide

Version 01/2013

Original user guide in English. Retain for future reference! CE

# Introduction

Dear customer,

Thank you for purchasing this product.

This product complies with current domestic and European regulations. Conformity has been verified, and all related certifications and documents are available from the manufacturer on request (ABUS Security-Center GmbH & Co. KG, Linker Kreuthweg 5, 86444 Affing, Germany).

To ensure this condition is maintained and that safe operation is guaranteed, it is your obligation to observe these operating instructions!

Read the entire user guide carefully before starting operation of the product, and pay attention to all operating instructions and safety information!

All company names and product descriptions are trademarks of the corresponding owner. All rights reserved.

In the event of questions, please contact your local maintenance specialist or dealer.

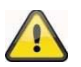

#### Warning as required by §201 StGB (German Criminal Code):

Whosoever unlawfully makes an audio recording of the privately spoken words of another; or uses, or makes a recording thus produced accessible to a third party, shall be liable to imprisonment or a fine.

Whosoever unlawfully overhears with an eavesdropping device the privately spoken words of another not intended for his attention; or publicly communicates, verbatim or the essential content of, the privately spoken words of another, recorded or overheard, shall incur the same penalty.

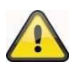

#### Disclaimer

This user guide has been produced with the greatest of care. Should you discover any missing information or inaccuracies, please contact us under the address shown on the back of the manual. ABUS Security-Center GmbH does not accept any liability for technical and typographical errors, and reserves the right to make changes to the product and user guide at any time and without prior warning. ABUS Security-Center GmbH is not liable or responsible for direct or indirect damage resulting from the equipment, performance and use of this product. No forms of guarantee are accepted for the contents of this document.

#### **Explanation of symbols**

| A | The triangular high voltage symbol is used to warn of the risk of injury or health hazards (e.g. caused by electric shock). |
|---|----------------------------------------------------------------------------------------------------|
|   | The triangular warning symbol indicates important notes in these operating instructions which must be observed.             |
| Â | This symbol indicates special tips and notes on the operation of the unit.                                                  |

# Important safety information

All guarantee claims are invalid in the event of damage caused by non-compliance with this user guide. We cannot be held liable for resulting damages.

In the event of material or personal damage caused by improper operation or noncompliance with the safety information, we cannot be held liable. All guarantee claims are voided in such cases.

This device has been manufactured in accordance with international safety standards. Please read the following safety instructions carefully.

# Safety information

1. Power supply

100 - 240 V AC voltage, 50 - 60 Hz (using a power supply unit for 5 V DC) Only operate this device using a power source which supplies the grid voltage specified on the type plate. If you are unsure which voltage is supplied at the installation location, contact your power supply company. Disconnect the device from the power supply before carrying out maintenance or installation work.

2. Overloading

Avoid overloading electrical sockets, extension cables and adapters, as this can result in fires or electric shocks.

#### 3. Liquids

Make sure that no liquids of any type are able to enter the device.

4. Cleaning

Only use a damp cloth to clean the device. Do not use corrosive cleaning materials. Disconnect the device from the power supply while doing so.

5. Accessories

Only connect devices that are suitable for the intended purpose. Otherwise, hazardous situations or damage to the device can occur.

6. Installation position

This device is suitable both for operation in protected outdoor areas as well as indoors. The product may be damaged if it is dropped, even from a low height.

Install the device so that no direct sunlight can shine on the image sensor. Pay attention to the installation instructions in the corresponding section of this user guide.

Never place the device close to heaters, stoves, other sources of heat, or in direct sunlight.

Only operate the device at locations where temperatures within the permitted ambient temperature range of -10 °C to 50 °C prevail.

7. Wireless transmission

The wireless range depends on a variety of environmental factors. The local conditions at the installation site may have a negative impact on the range. When there are no obstructions between the receiver and transmitter, a range of up to 150m is possible, but this range will be considerably less within buildings. The following environmental conditions compromise both the range as well as the frame rate: Mobile communication masts, high-tension pylons, electrical wires, ceilings and walls, devices with the same or an adjacent wireless frequency.

# Warnings

Observe all safety and operating instructions before putting the device into operation for the first time.

- 1. Observe the following information to avoid damage to the mains cable and plug:
  - Do not modify or manipulate the power cable or plug.
  - Do not pull the cable when disconnecting the device from the mains power always hold of the plug.
  - Ensure that the mains cable is positioned as far away as possible from any heating equipment, as this could otherwise melt the plastic coating.
  - The power supply unit for the door station must be protected from damp and moisture.
- 2. Follow these instructions. Non-compliance with these instructions could lead to an electric shock.
  - 1. Never open the housing or power supply unit.
  - 2. Do not insert any metallic or flammable objects into the device.
  - 3. Use overvoltage protection to prevent damage caused by overvoltage (e.g. electrical storms).
- 3. Disconnect defective devices from the power immediately and contact your specialist dealer.

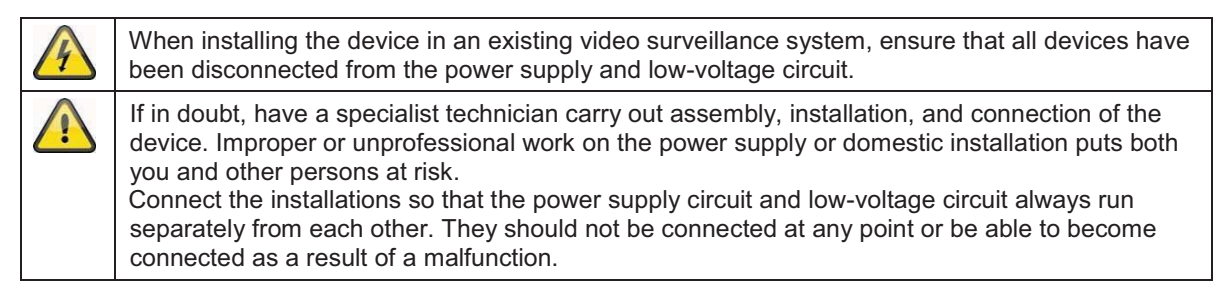

Avoid the following adverse conditions during operation:

- Moisture or excess humidity
- Extreme heat or cold
- Direct sunlight
- Dust or flammable gases, vapors, or solvents
- Strong vibrations
- Strong magnetic fields (e.g. next to machines or loudspeakers)
- The camera for the door station must not be directed toward the sun, as otherwise the sensor may be destroyed.
- The camera must not be installed on unstable surfaces

# Unpacking the device

Handle the device with extreme care when unpacking it.

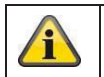

If the original packaging has been damaged, inspect the device. If the device shows signs of damage, return it in the original packaging and inform the delivery service.

# Contents

| 1.  | Intended use6            |         |                                             |    |  |
|-----|--------------------------|---------|---------------------------------------------|----|--|
| 2.  | Scope of delivery        |         |                                             |    |  |
| 3.  | Fea                      | tures   | s and functions                             | 6  |  |
| 4.  | Dev                      | vice d  | description                                 | 7  |  |
| 4   | .1                       | Mon     | nitordescription                            | 7  |  |
| 4   | .2                       | Doc     | cking station description                   | 7  |  |
| 4   | .3                       | Can     | nera description                            | 8  |  |
| 5.  | Inst                     | allatio | ion                                         | 9  |  |
| 5   | .1                       | Insta   | alling the monitor                          | 9  |  |
| 5   | .2                       | Pair    | ring the camera and the monitor             | 9  |  |
| 5   | .3                       | Con     | nnecting the docking station to the network | 10 |  |
| 5   | .4                       | Mou     | unting the camera                           | 10 |  |
| 6.  | Ope                      | eratio  | on                                          | 11 |  |
| 6   | .1                       | Mair    | n menu                                      | 11 |  |
| 6   | .2                       | Live    | e view                                      | 12 |  |
| 6   | .3                       | Eve     | ent list                                    | 15 |  |
|     | 6.3.                     | 1       | List of recordings                          | 15 |  |
|     | 6.3.                     | 2       | Viewing recordings                          | 15 |  |
|     | 6.3.                     | 3       | Deleting recordings                         | 16 |  |
| 6   | .4                       | Sett    | tings                                       | 17 |  |
|     | 6.4.                     | 1       | Camera settings                             | 17 |  |
|     | 6.4.                     | 2       | Recording settings                          | 18 |  |
|     | 6.4.                     | 3       | Network settings                            | 20 |  |
|     | 6.4.                     | 4       | Alarm settings                              | 22 |  |
|     | 6.4.                     | 5       | System settings                             | 23 |  |
| 7.  | 7. Remote access via app |         |                                             |    |  |
| 8.  | Maintenance and cleaning |         |                                             |    |  |
| 8   | .1                       | Mair    | ntenance                                    | 28 |  |
| 8   | .2                       | Clea    | aning                                       | 28 |  |
| 9.  | Disposal                 |         |                                             |    |  |
| 10. | 10. Technical data       |         |                                             |    |  |

# 1. Intended use

This 7" touchscreen wireless monitor and the IR wireless outdoor camera enable you to easily transmit and display video signals wirelessly across moderate and large distances.

Wireless signal transmission is an advantage everywhere cables are not able to be laid: the camera transmits the video signal wirelessly to the wireless monitor. The conversion to digital signals means that malfunctions and interference can be reduced.

As soon as the camera's sensor detects motion, the recording starts on the SD card.

You have the option of connecting up to four cameras (TVAC16010) to the monitor and displaying them in the 4x camera view.

You can also view the live images of the camera using the ABUS "TVAC16000" app provided the monitor is in the docking station and connected to the internet.

For a detailed description of functions, refer to Section 3, "Features and functions".

#### 2. Scope of delivery

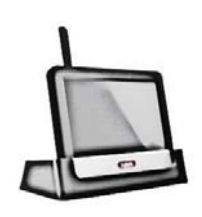

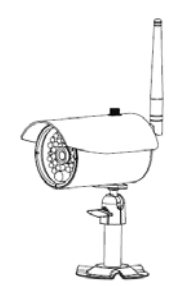

7" LCD monitor with docking station

1x IR wireless outdoor camera 2.4 GHz incl. camera mount and mounting material

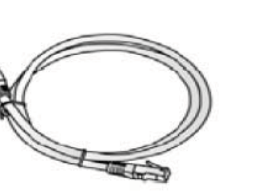

Network cable

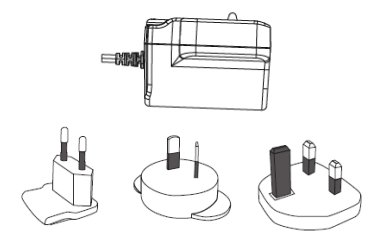

2 x power supply units incl. EU, AU and UK 5 VDC/ 1A adapter

# 3. Features and functions

- Complete set consisting of an IR wireless outdoor camera, monitor and docking station
- Compact IP66 outdoor camera with infrared night vision function and 640 x 480 pixel resolution
- Mobile access via app
- Remote access via LAN using the docking station (battery for monitor charged at the same time)
- 7" color LCD monitor with integrated loudspeakers (battery operated)
- Video and audio transmitted using encrypted digital radio
- Can be extended to include up to four wireless cameras
- Easy to operate with intuitive touchscreen

# 4. Device description4.1 Monitordescription

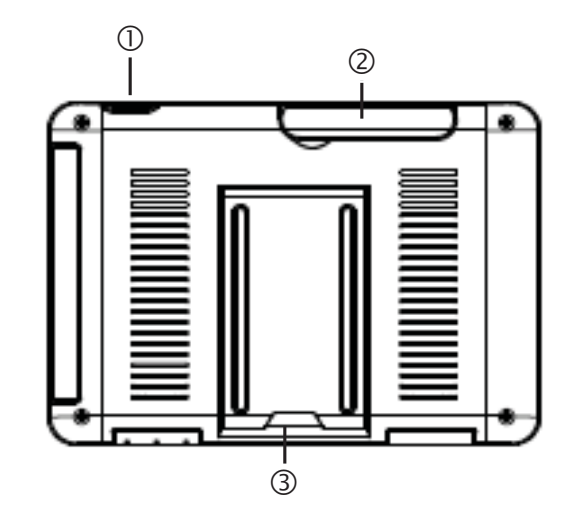

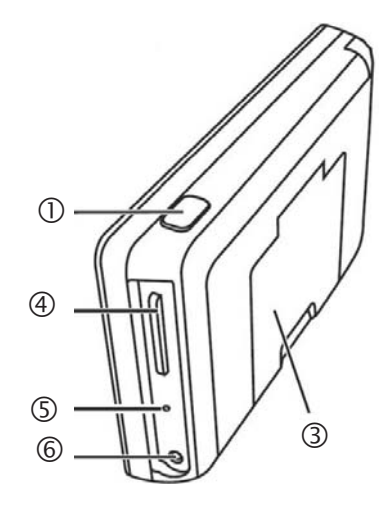

| 1 | Power button         |  |
|---|----------------------|--|
| 2 | Antenna              |  |
| 3 | Fold-up stand        |  |
| 4 | SD card slot         |  |
| 5 | Reset button         |  |
| 6 | 5VDC/1A power supply |  |

# 4.2 Docking station description

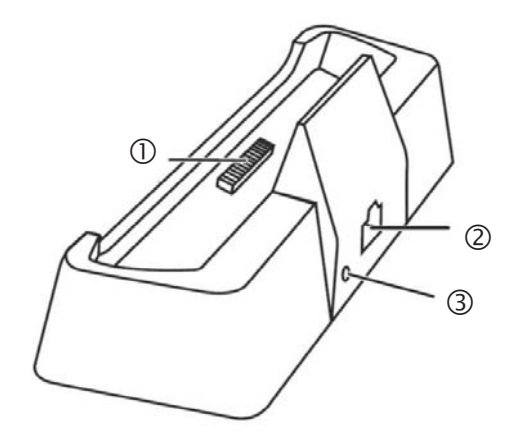

| 1 | Docking interface monitor |
|---|---------------------------|
| 2 | LAN interface             |
| 3 | Power supply<br>5VDC/1A   |

### 4.3 Camera description

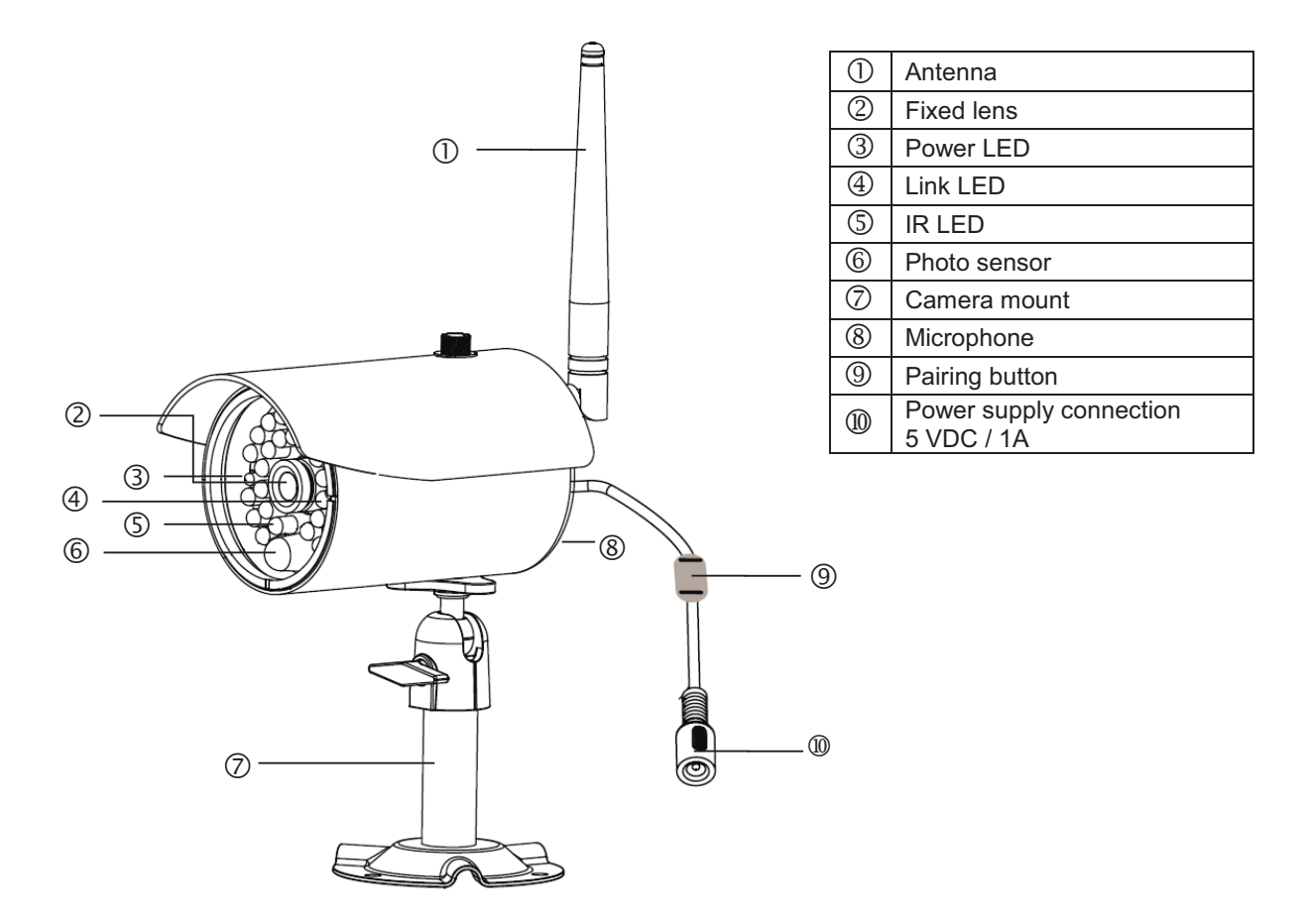

| LED         | Status     | Meaning                       |
|-------------|------------|-------------------------------|
| Power LED ③ | On (red)   | Camera on                     |
|             | Off        | Camera off                    |
| Link LED ④  | Flashing   | The camera is in the "Pairing |
|             |            | Mode".                        |
|             | On (green) | Camera is connected to the    |
|             |            | monitor                       |
|             | Off        | Camera is in standby          |

# 5. Installation

#### 5.1 Installing the monitor

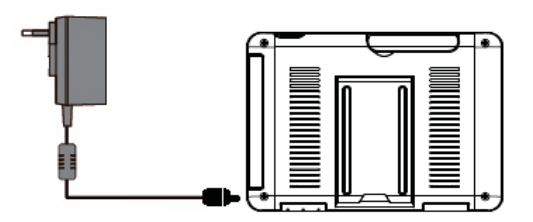

- 1. Connect the power supply unit to the monitor.
- 2. Switch the device on. Press the power button for about 5 seconds.

| Important:<br>Please note that if the monitor does NOT have an external power supply, it must be charged<br>for at least 8 hours prior to being used for the first time.<br>The batteries will provide power for approx. 1.5 hours.                                     |  |  |  |
|----------------------------------------------------------------------------------------------------|--|--|--|
| Important:<br>The integrated battery allows you to use the LCD monitor flexibly.<br>If the battery symbol ights up in red, then the batteries must be charged. Please note<br>that the battery must always be charged sufficiently so as to ensure loss-free recording. |  |  |  |

#### 5.2 Pairing the camera and the monitor

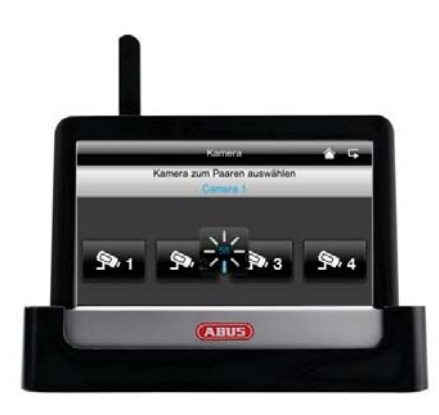

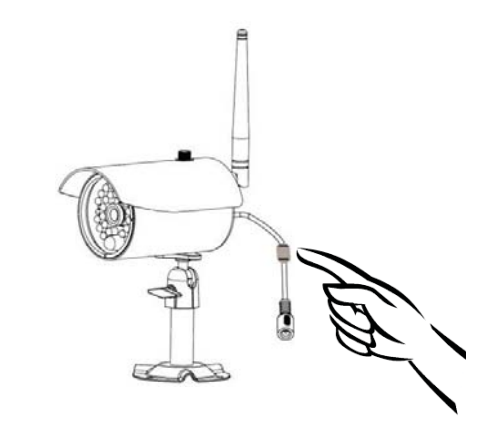

To connect a camera with the monitor, proceed as follows:

- 1. Connect the camera and the monitor to the power supply.
- 2. In the monitor menu, select "Camera", then "Pairing" and the required camera (1-4). The system counts down from 60 seconds.
- 3. During the 60 seconds, press the PAIRING button on the camera cable until the green LINK LED on the front of the camera starts flashing.
- 4. The LINK LED is lit up continuously once the connection is established.

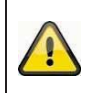

#### Important:

Please note that the connection can take up to 60 seconds.

#### 5.3 Connecting the docking station to the network

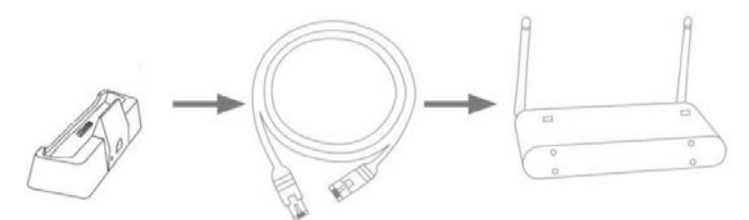

To connect the docking station to the internet, proceed as follows:

- 1. Connect the network cable to your router and the docking station.
- 2. Connect to the network only after you have made all the required settings on the monitor. The network settings are described in 6.4.3.
- 3. After the network is set up, click on the antwork symbol in the sub-menu and then on "Connect to internet".

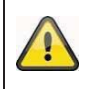

The power supply unit should be connected to the docking station so that a reliable power supply is provided.

#### 5.4 Mounting the camera

Use the camera mount to help you find a suitable place for installation. Use the drill holes to mark the surface, and drill the holes. Insert the wall plugs supplied before you attach the bracket with the screws.

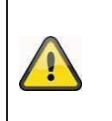

**Important:** Before you begin installing, make sure that the wireless transmission range is adequate at the site of the required installation.

To do this, first screw in the antenna supplied.

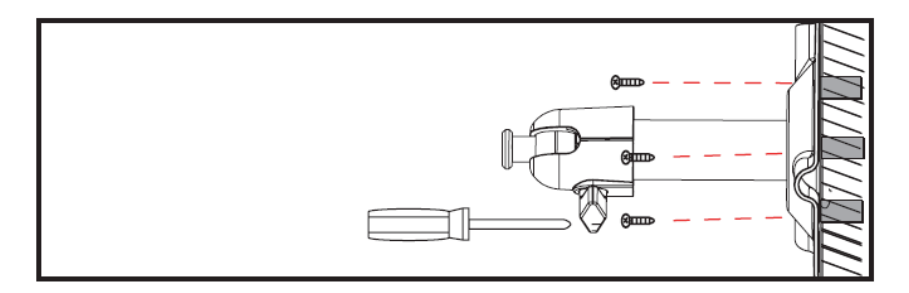

You can also swivel the mount by 90° into a particular position. First loosen the screw on the side and set the required angle. Then tighten the screw to secure the required position.

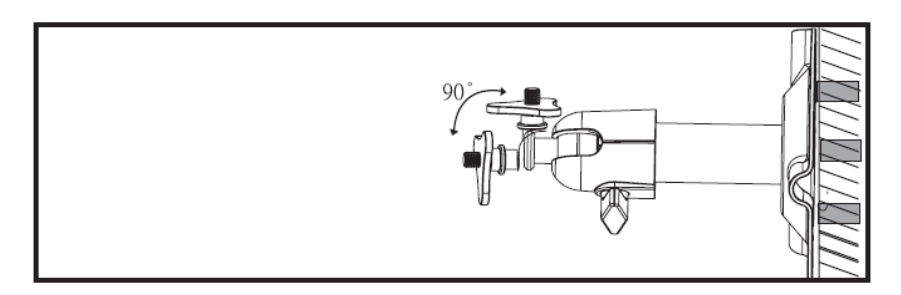

Screw the camera onto the mount and connect the power supply unit to the camera.

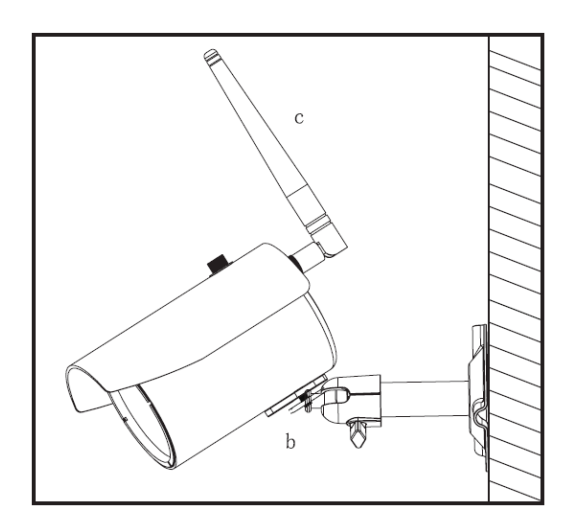

# 6. Operation

To switch the monitor ON / OFF, press and hold down the power button for at least 5 seconds.

#### 6.1 Main menu

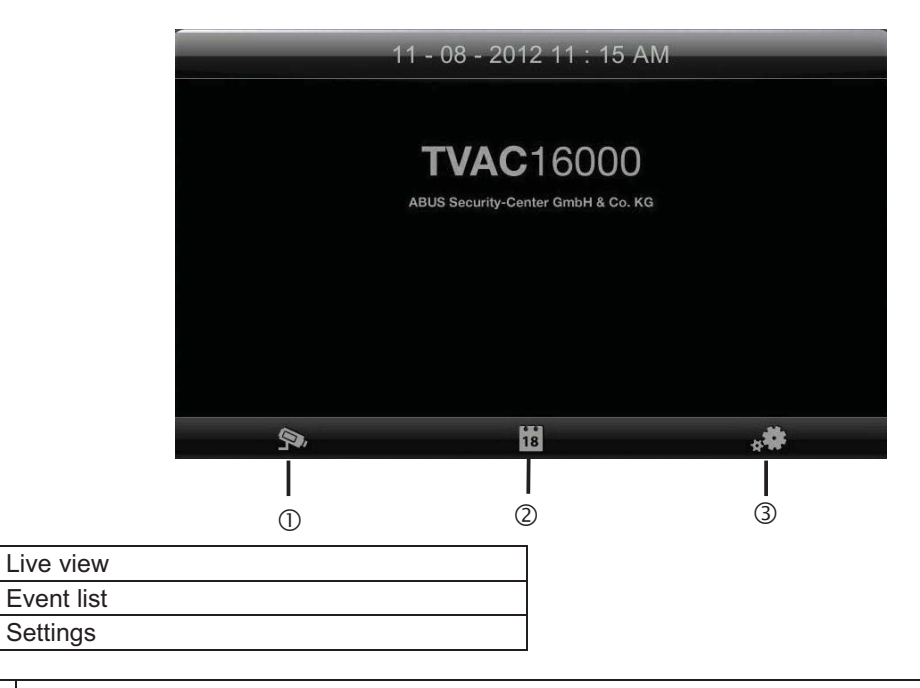

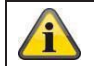

1

2

3

An ongoing recording always stops as soon as you enter the main menu.

## 6.2 Live view

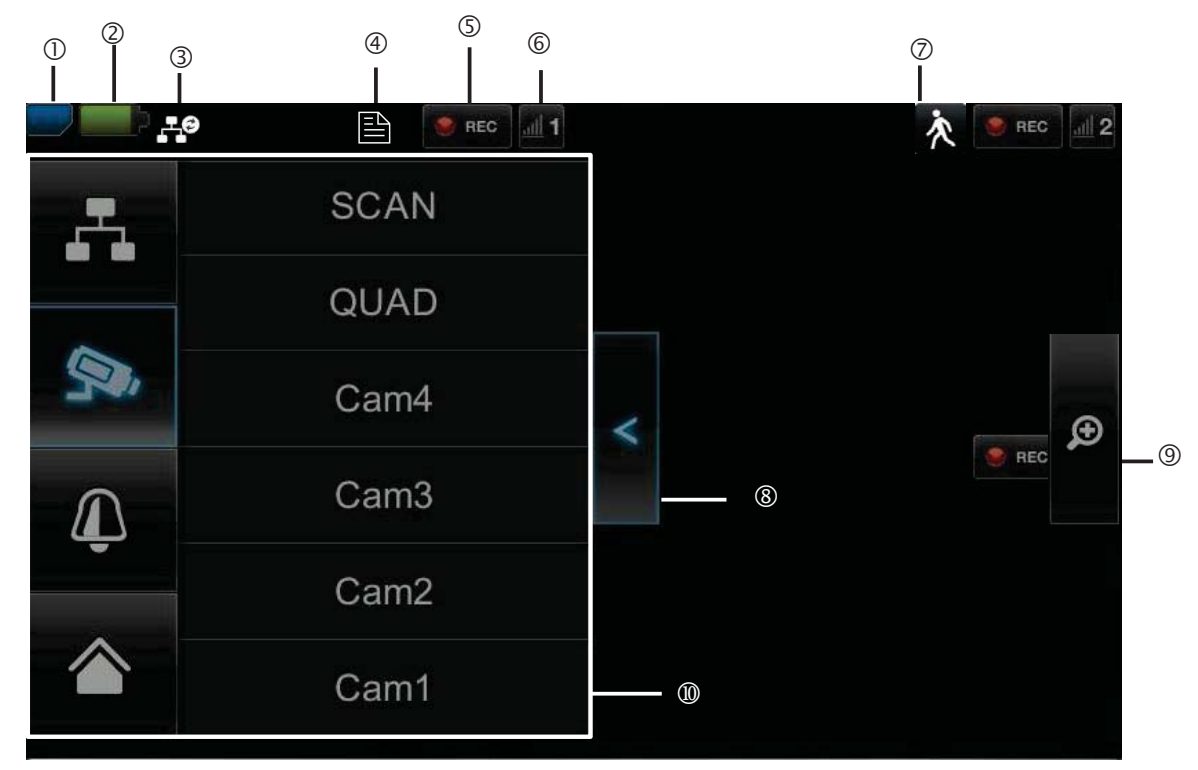

# Explanation of symbols

|   | SD card display            |                                     |                                                                                                    |  |  |  |
|---|----------------------------|-------------------------------------|----------------------------------------------------------------------------------------------------|--|--|--|
|   |                            | No SD card                          | Tip: Always switch off the device before removing the SD card.                                                                                                    |  |  |  |
| 1 |                            | SD card detected and almost empty   | Note that the device does not have a cyclic recording<br>function. Once the SD card is full, no more recordings can be<br>saved if you want to record langer time periods on the SD card |  |  |  |
|   |                            | SD card full                        | buy a larger card.                                                                                                    |  |  |  |
|   | Battery s                  | status display                      |                                                                                                    |  |  |  |
| 2 | -                          | Battery fully charged               | The batteries will provide power for approx. 1.5 hours.                                                                                                    |  |  |  |
|   | -                          | Low battery                         | Charge the monitor battery as soon as the symbol appears and flashes.                                                                                                    |  |  |  |
|   | Internet connection status |                                     |                                                                                                    |  |  |  |
|   |                            | Connection is being established     | A connection to the network is being established.                                                                                                    |  |  |  |
|   | . Lo                       | Connection established successfully | A connection to the network has been established.                                                                                                    |  |  |  |
| 3 | щ×                         | Disconnected                        | The network connection has been disconnected.                                                                                                    |  |  |  |
|   | щ©                         | Remote access active                | This symbol appears if the live image is accessed via the app.                                                                                                    |  |  |  |
|   | -                          | Intranet                            | This symbol appears if your monitor is connected to the network but no internet access is required.                                                                                      |  |  |  |

|    | Timer            |                                                                                                    |                                                                                                    |  |  |  |
|----|------------------|----------------------------------------------------------------------------------------------------|----------------------------------------------------------------------------------------------------|--|--|--|
| 4  |                  | Schedule has been saved                                                                                                    | This symbol appears if a programmed recording is running.                                                                                                    |  |  |  |
|    | Recording status |                                                                                                    |                                                                                                    |  |  |  |
| 5  | REC              | Flashes red: the device is recording                                                                                            | If you press the REC symbol directly, you start a manual                                                                                                    |  |  |  |
|    | 😝 REC            | Constantly red:<br>device is not recording                                                                                      | recording. Select this again to stop the recording.                                                                                                    |  |  |  |
|    | Camera           | number and reception                                                                                                    |                                                                                                    |  |  |  |
| 6  | <u>all</u> 1     | Reception of the camera very good                                                                                               | The wireless transmission range depends on the<br>environmental factors (e.g. mobile communication masts, high-<br>tancian pulsas, clostrical wires, soilings and walls, etc.). Before                                     |  |  |  |
|    | <u>adl</u> 1     | No reception                                                                                                    | installing the camera, check whether the wireless range is sufficient.                                                                                                    |  |  |  |
|    | Motion o         | letection                                                                                                    |                                                                                                    |  |  |  |
| 0  | 次                | Recording by motion detection                                                                                                   | The maximum recording time is 2 minutes.                                                                                                    |  |  |  |
|    | Opening          | and closing sub-menus                                                                                                    |                                                                                                    |  |  |  |
| 8  | <                | >Opens the sub-menu<br><closes sub-menu<="" th="" the=""><th>Press the arrow keys to open and close the sub-menu.</th></closes> | Press the arrow keys to open and close the sub-menu.                                                                                                    |  |  |  |
|    | Picture v        | view                                                                                                    |                                                                                                    |  |  |  |
|    | ø                |                                                                                                    | If you press the magnifying glass in the single view, five fields<br>are laid out over the image.<br>If you press on one of the marked fields, it magnifies.<br>Press the "full screen" symbol to exit the magnified view. |  |  |  |
| 9  |                  | Zoom                                                                                                    |                                                                                                    |  |  |  |
|    | <b>_</b>         | Full-screen                                                                                                    | Here you return to the full-screen view                                                                                                    |  |  |  |
|    | Sub-mer          | าน                                                                                                    |                                                                                                    |  |  |  |
|    | 4                | Network connection                                                                                                    |                                                                                                    |  |  |  |
| 10 | <b>P</b> i       | Camera mode                                                                                                    | The sub-menu function description can be found in the table on the next page.                                                                                                    |  |  |  |
|    | Û                | Volume                                                                                                    |                                                                                                    |  |  |  |
|    |                  | Main menu                                                                                                    | Here you go to the main menu                                                                                                    |  |  |  |

#### **Network connection**

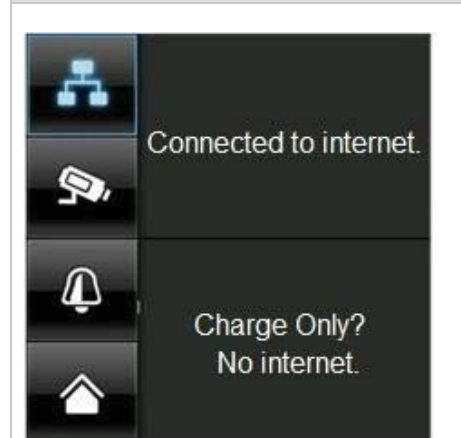

This option is only available if the monitor is on the docking station and the network cable is connected to the docking station as well as the router.

Press the network symbol and select whether the object should be connected to the internet or whether the device should just be charged.

Important: Set up the network first – find out how to do this by referring to point 6.4.3.

Once the monitor is connected to the internet, it can not be configured or operated. To go to the main menu, disconnect the internet connection.

Camera mode

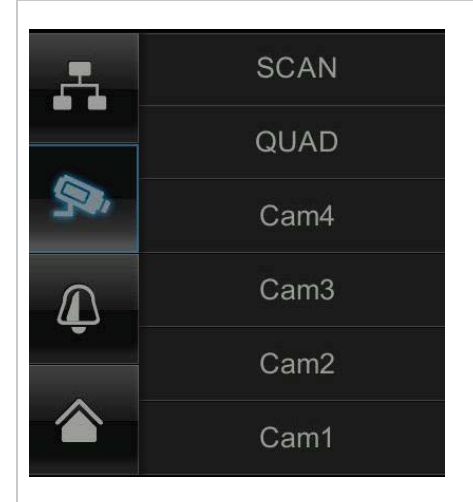

Select the required display mode, by pressing SCAN, QUAD or a camera (Cam1-4).

| SCAN   | Sequence display of all cameras with 5 seconds |
|--------|------------------------------------------------|
|        | dwelling time                                  |
| QUAD   | Four-fold display                              |
| CAM1-4 | Full screen view per camera                    |

If you have trained **1 camera**, the picture of the camera will be shown in full screen.

If you have trained **2 – 4 cameras** and the system is in SCAN mode or full screen view, it jumps to QUAD mode automatically after 2 minutes. Here you can see a maximum of four cameras at the same time.

Please note that in full screen mode the device can only record 1 camera or 2-4 cameras in QUAD mode and the recording stops as soon as you exit this view or go to the main menu.

The system can record several cameras at the same time.

Please note that when several cameras are switched on, the resolution is reduced and no more audio recordings can be made.

Setting the alarm and loudspeaker volume

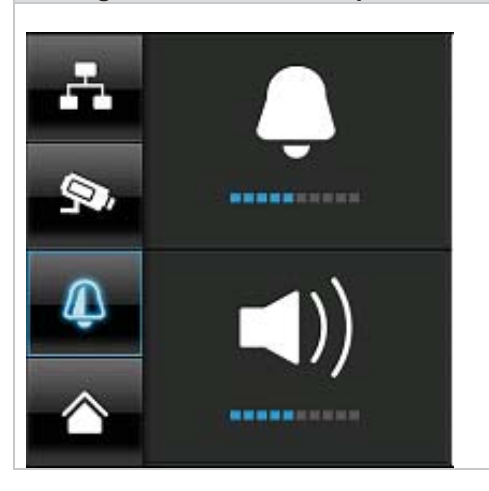

Set the volume of the alarm tone (bell symbol) or camera tone (loudspeaker symbol) by pressing "+" and "-".

The alarm tone sounds if you have saved a timer or a reminder at a certain time.

#### 6.3 Event list

|     |         |       |             |             | (      |         | _   |
|-----|---------|-------|-------------|-------------|--------|---------|-----|
|     |         | i i i | Record Lis  | st          |        | 5       | - ( |
| -   | 2012 NO | V 🕨   | <b>9</b> •1 | <b>P</b> *2 | 913 91 | 4 🗫 A - |     |
| Sun | Mon     | Tue   | Wed         | Thu         | Fri    | Sat     |     |
| 28  | 29      | 30    | 31          | 1           | 2      | 3       |     |
| 4   | 5       | 6     | 7           | 8           | 9      | 10      |     |
| 11  | 12      | 13    | 14          | 15          | 16     | 17      |     |
| 18  | 19      | 20    | 21          | 22          | 23     | 24      |     |
| 25  | 26      | 27    | 28          | 29          | 30     | 1       |     |

All the recordings are displayed in the event list and are sorted according to the date.

#### 6.3.1 List of recordings

Press the date with the green background to go to the list of recordings. The recordings are saved to subfolders which are named with the date on which the recording was made. The recordings are saved as individual files with the duration of the recording being used as the file name.

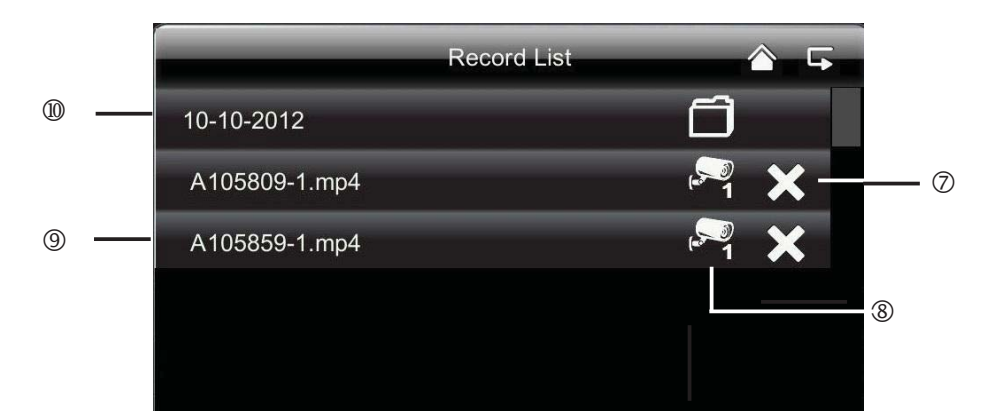

6.3.2 Viewing recordings

Press the file name to view the recording.

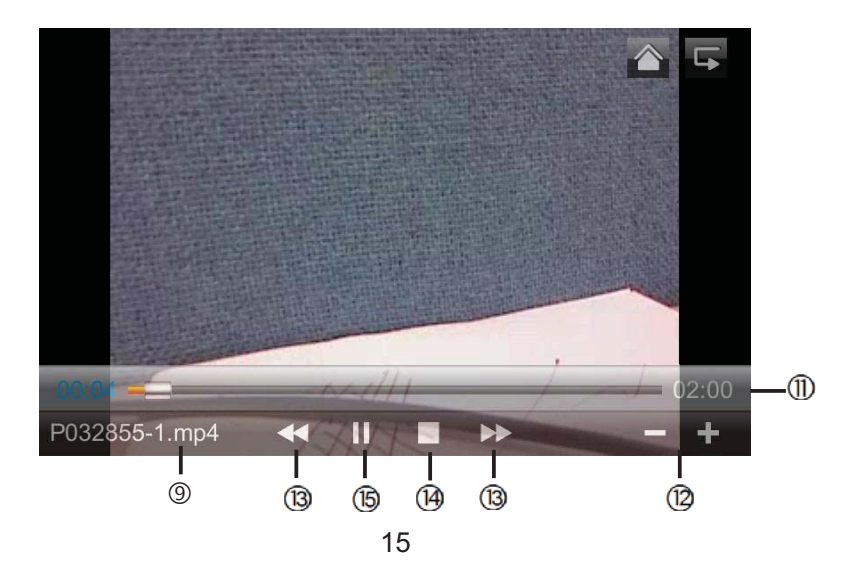

## **Explanation of symbols**

| 1    |                                    | Live view                 | Change to live view                                                                                                    |  |  |  |
|------|------------------------------------|---------------------------|----------------------------------------------------------------------------------------------------|--|--|--|
| 2    | 5                                  | Back                      | Back to the main menu                                                                                                    |  |  |  |
| 3    | S.A.                               | Camera                    | Select one of the numbered cameras to view the recordings.<br>Select the camera with "A" to view the recordings of all the<br>cameras. |  |  |  |
| 4    | Mon                                | Weekday                   | Here you see the weekday                                                                                                    |  |  |  |
| 5    | 14                                 | Day                       | A field with a green background means that a recording is available on this day. Press it to go to the "List of recordings".           |  |  |  |
| 6    | •                                  | Change month              | Press the arrow buttons to change between months.                                                                                      |  |  |  |
| 0    | ×                                  | Delete file               | Important:<br>Please note that the recording is deleted immediately. There is no<br>need to confirm beforehand.                        |  |  |  |
| 8    | ( <sup>50</sup> 1                  | Camera                    | Shows you the recording of the particular camera.                                                                                      |  |  |  |
| 9    | A105859-1.mp4                      | Recording file            | A=AM<br>10:58:59 = time<br>1 = Camera 1                                                                                                |  |  |  |
| 10   | 10-10-2012                         | Day of recording          |                                                                                                    |  |  |  |
| 1    | 0:20                               | Duration of the recording |                                                                                                    |  |  |  |
| (12) | - / +                              | +/- volume control        |                                                                                                    |  |  |  |
| 13   | <b>&gt;&gt;</b> / <b>&lt; &lt;</b> | Next / Previous recording |                                                                                                    |  |  |  |
| 14   |                                    | Stop                      |                                                                                                    |  |  |  |
| (15  | ► / II                             | Play / Pause              |                                                                                                    |  |  |  |

#### 6.3.3 **Deleting recordings**

There are three ways to delete files from the SD card:

1. Press the symbol in the event list

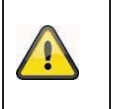

# Important:

Please note that the recording is deleted immediately. There is no need to confirm beforehand.

- Format the SD card on the monitor at the "System" > "Format memory card" menu item. Delete the SD card on the computer 2.
- 3.

| Important:<br>Note that the device does not have a cyclic recording function. Old data cannot be overwritten.<br>When the SD card is full, no more recordings can be saved.<br>Therefore, check the storage capacity on your SD card regularly. |
|----------------------------------------------------------------------------------------------------|
| To secure the data, transfer your recordings to a computer/external hard disk or delete old recordings.                                                                                                    |

#### 6.4 Settings

At the "Settings" menu item you can select the following items:

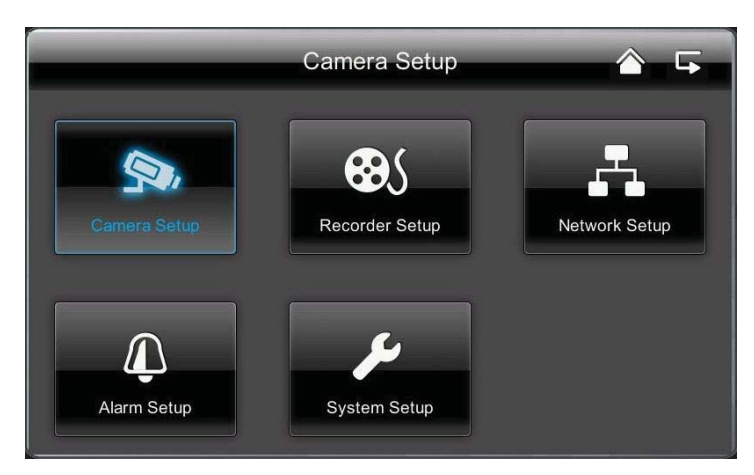

#### 6.4.1 Camera settings

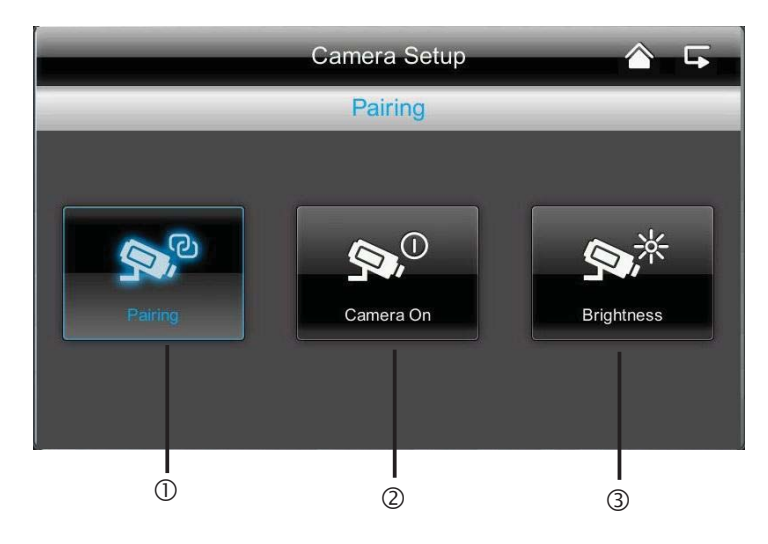

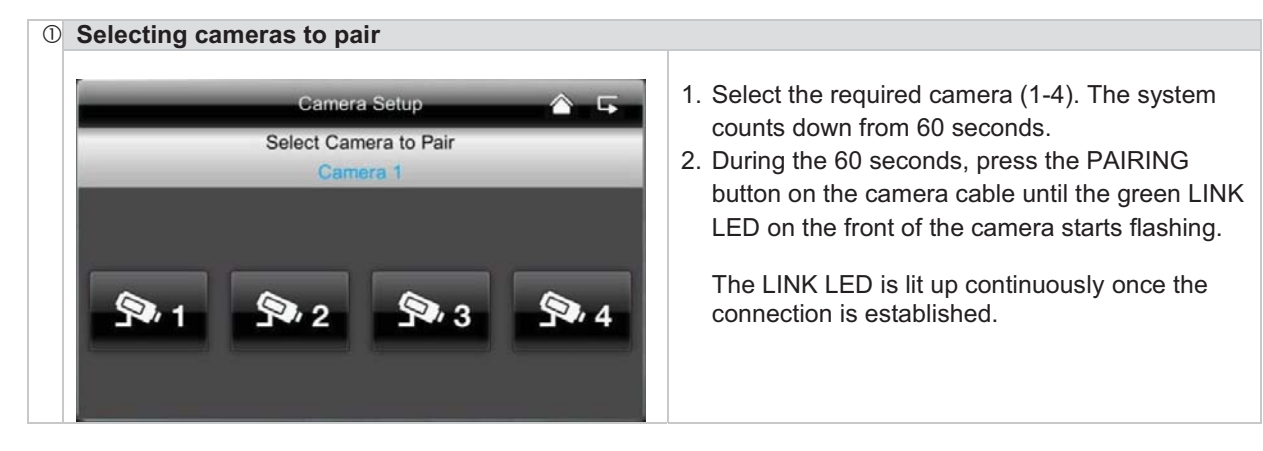

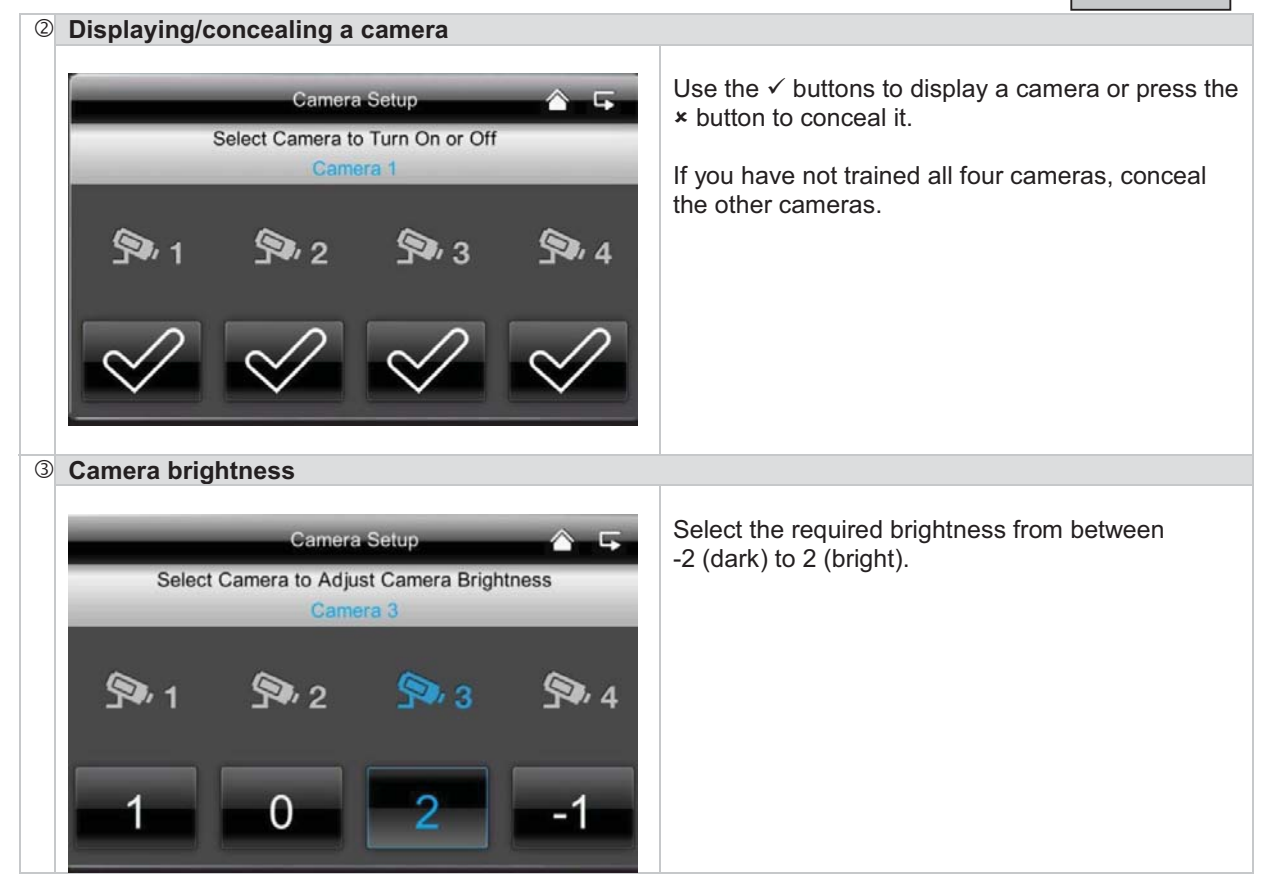

### 6.4.2 Recording settings

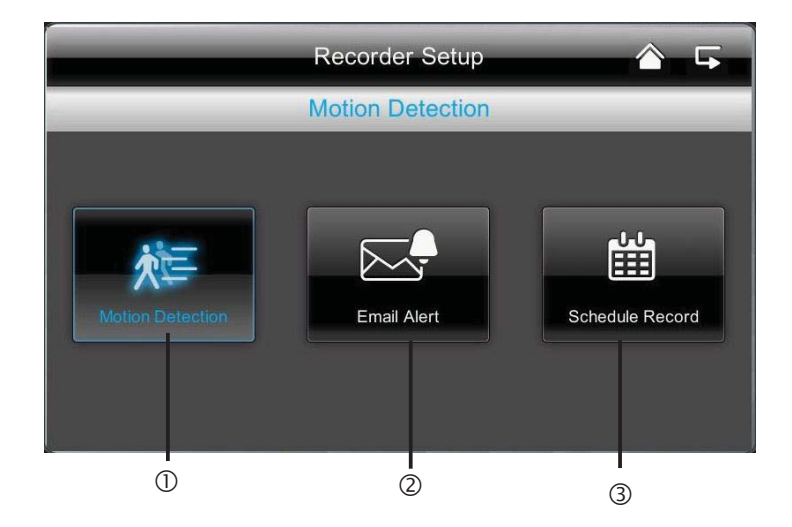

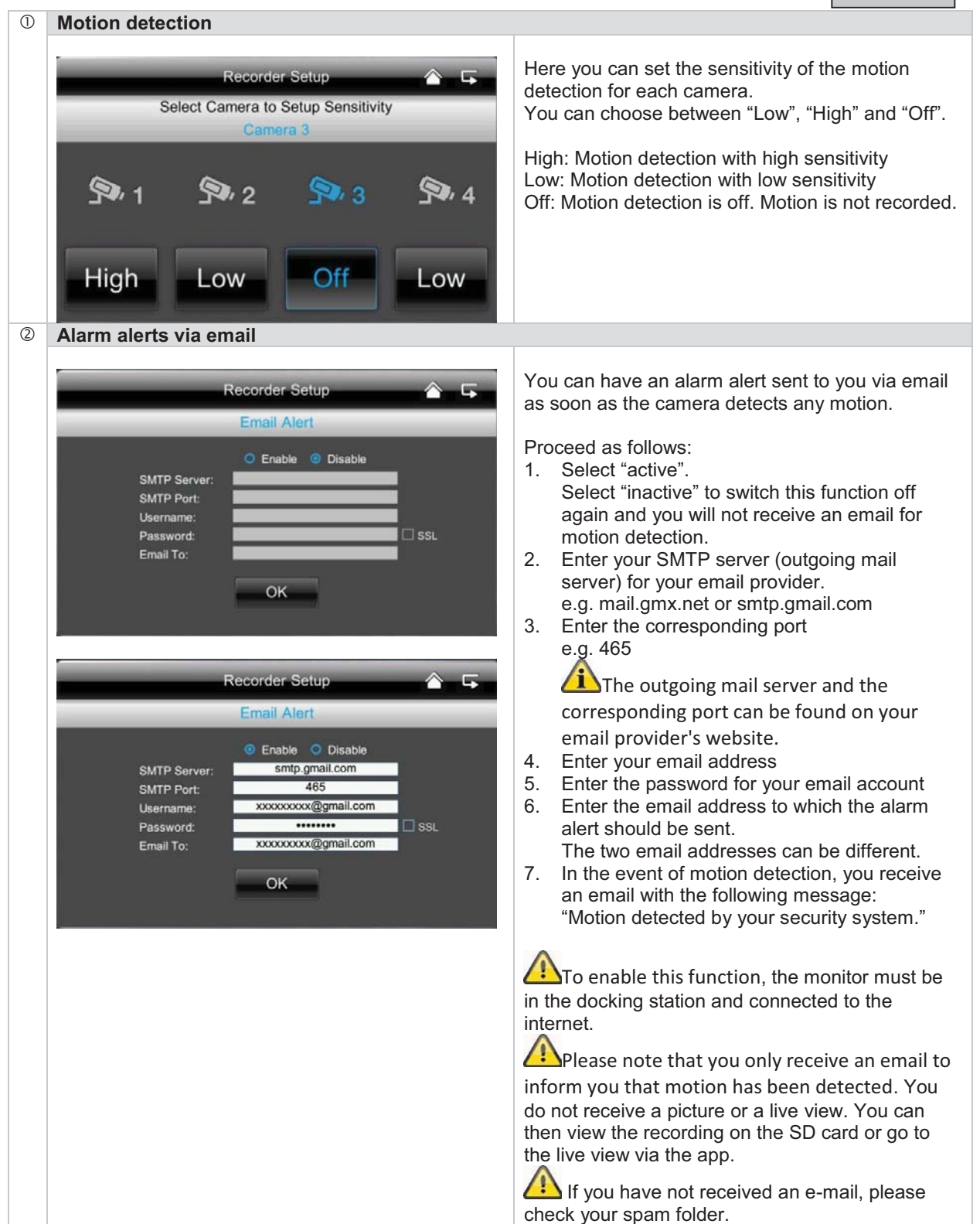

| 3 | Timer recordings                  |        |                                                                                                    |
|---|-----------------------------------|--------|----------------------------------------------------------------------------------------------------|
|   | Recorder Setup<br>Schedule Record | ▲ 두    | You can save a recording time to start recording a<br>a very specific time.<br>You can save up to 5 recording procedures.             |
|   | Camera: 1 2 3 4                   | 1      | <ol> <li>First select the number of the camera.</li> <li>Set the start and stop time. To do this use the arrow buttons.</li> </ol>    |
|   | Stop Time: 12 00 AM               | 3      | <ol> <li>Select the required date from the calendar.</li> <li>Press "Save" to save the procedure or<br/>"Delete" to report</li> </ol> |
|   | Date:<br>SAVE CLEAR               | 4<br>5 | <ul> <li>5. As soon as a timed recording has been saved, the B symbol for recording appears.</li> </ul>                               |

#### 6.4.3 Network settings

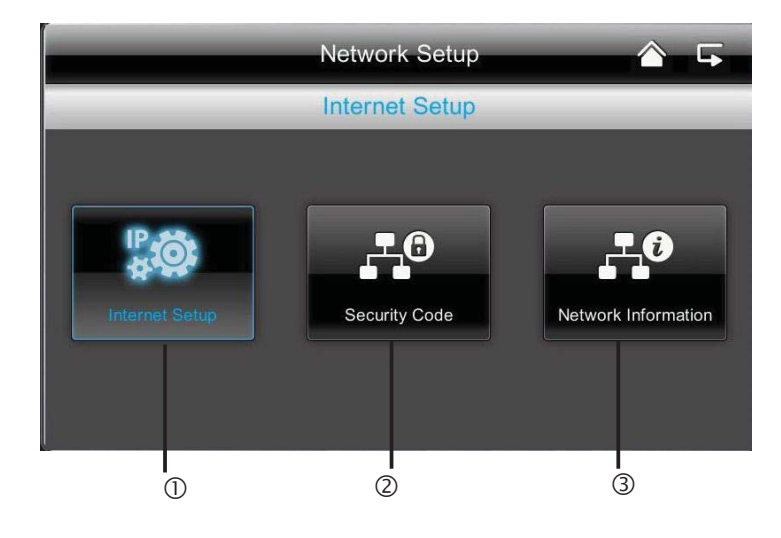

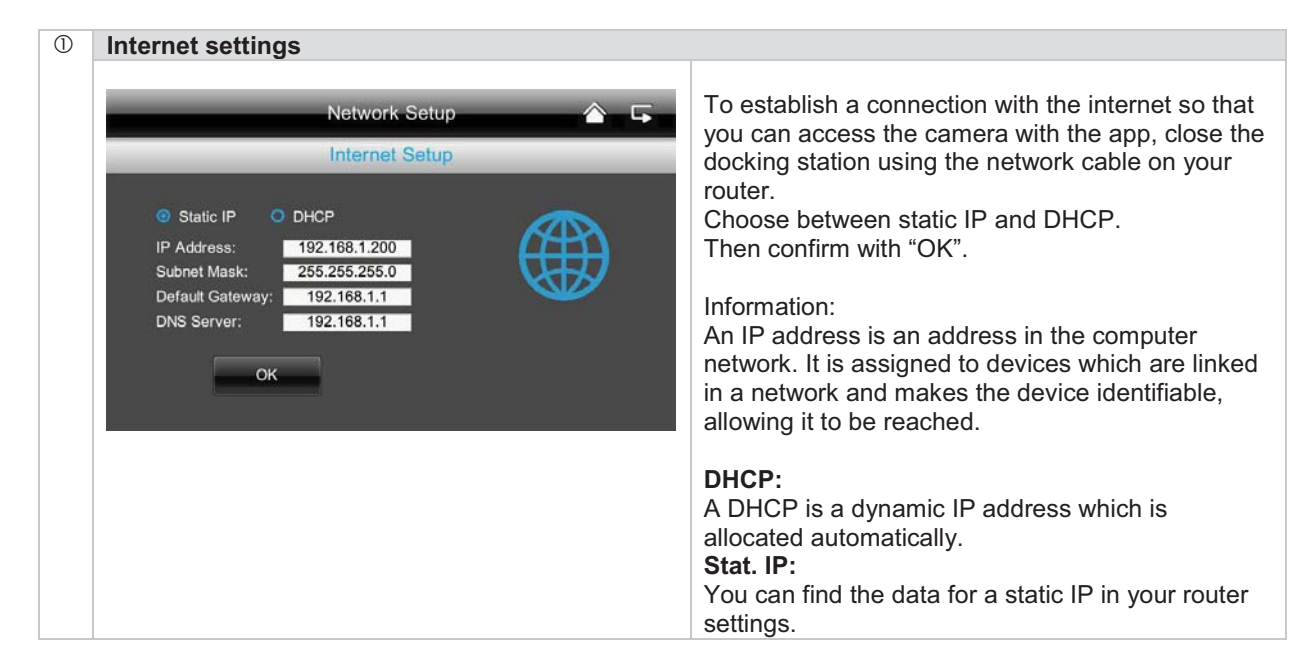

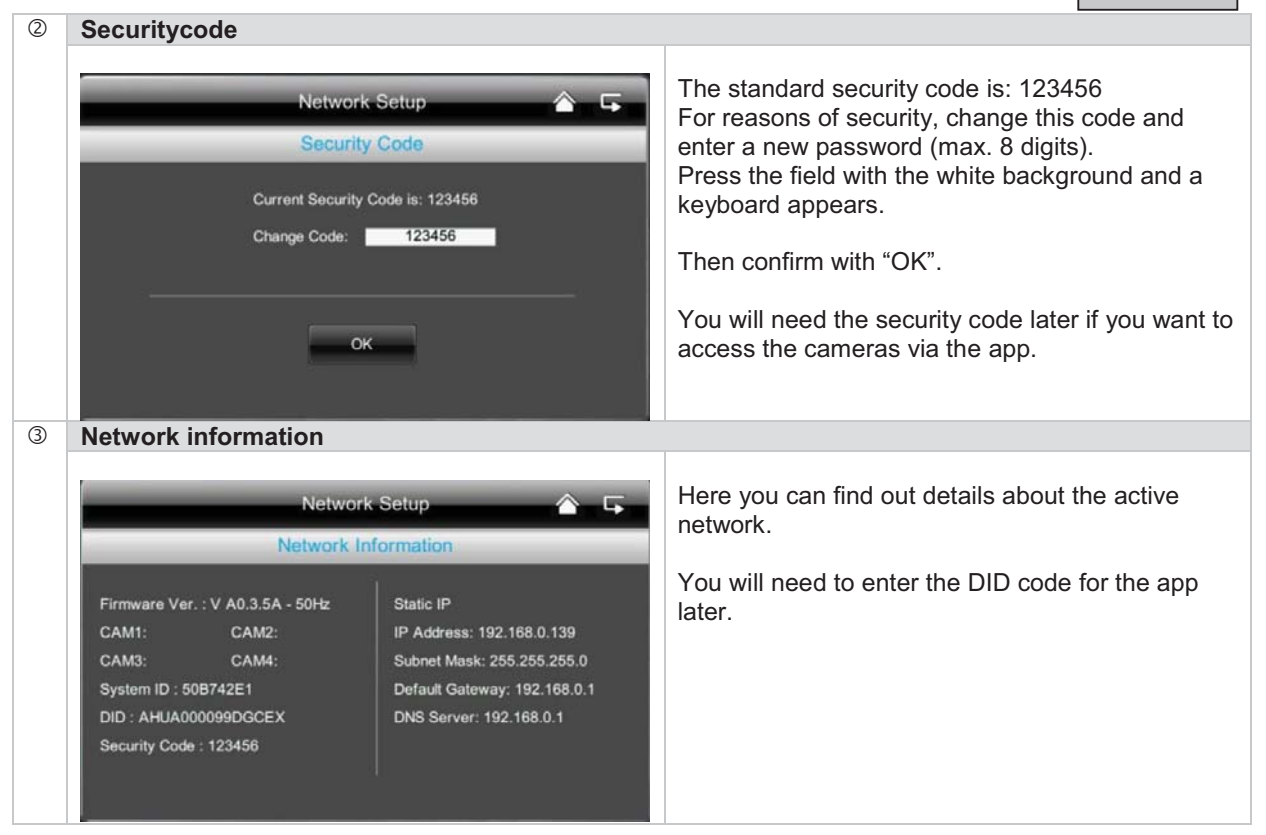

#### 6.4.4 Alarm settings

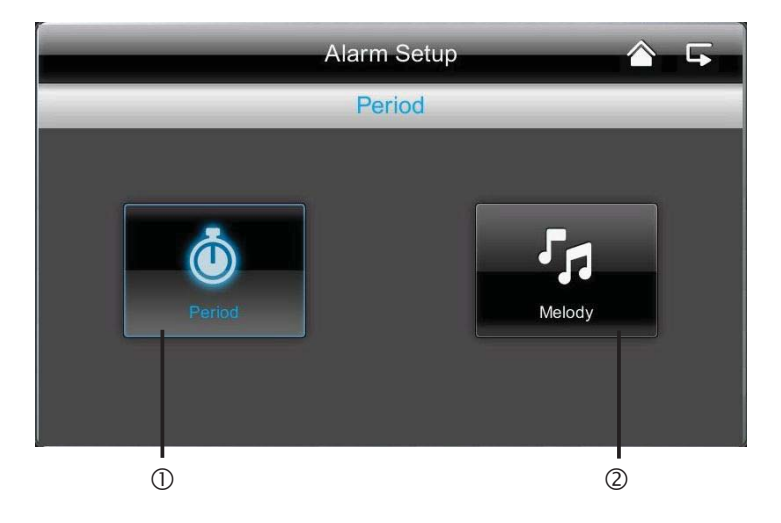

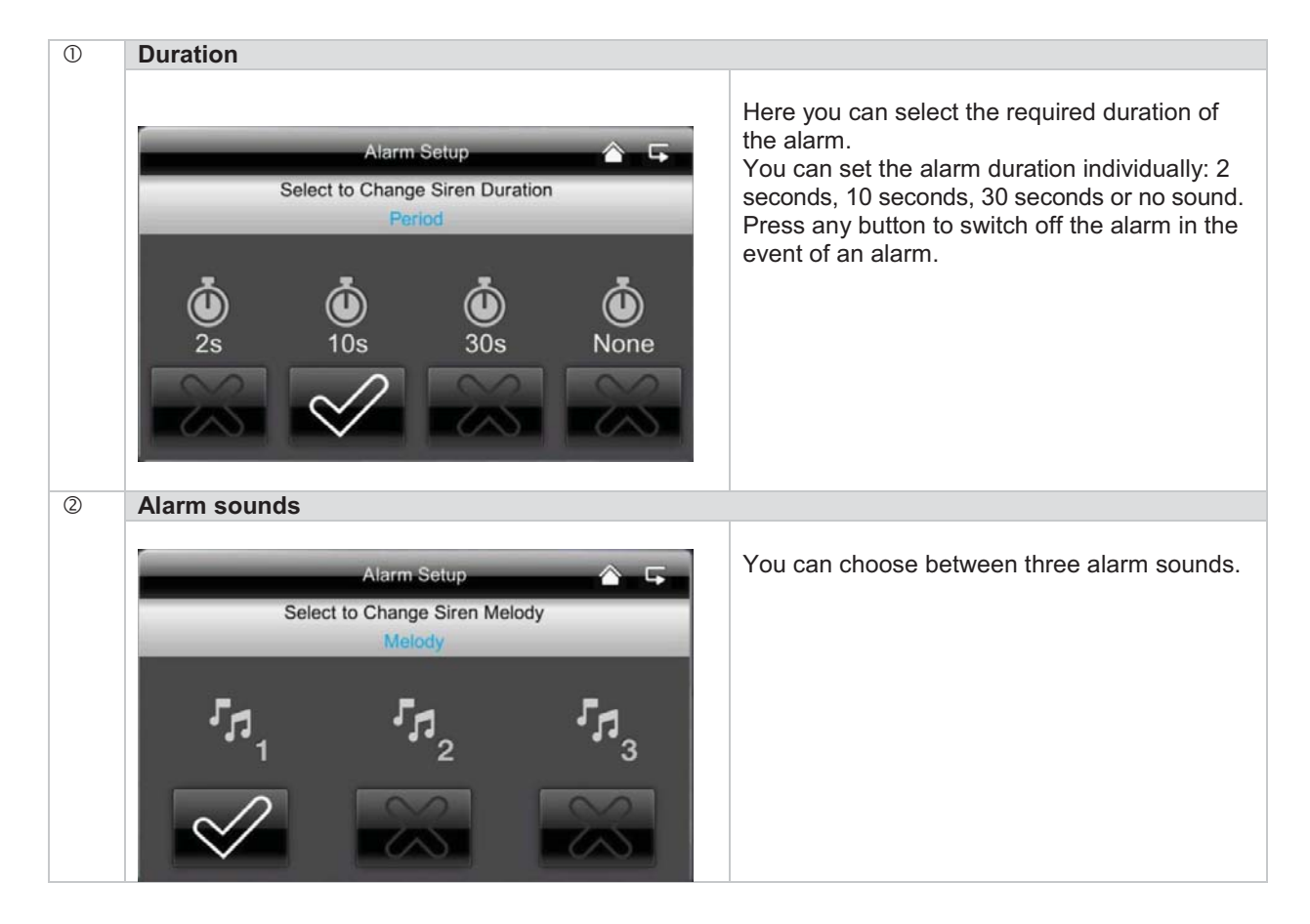

#### 6.4.5 System settings

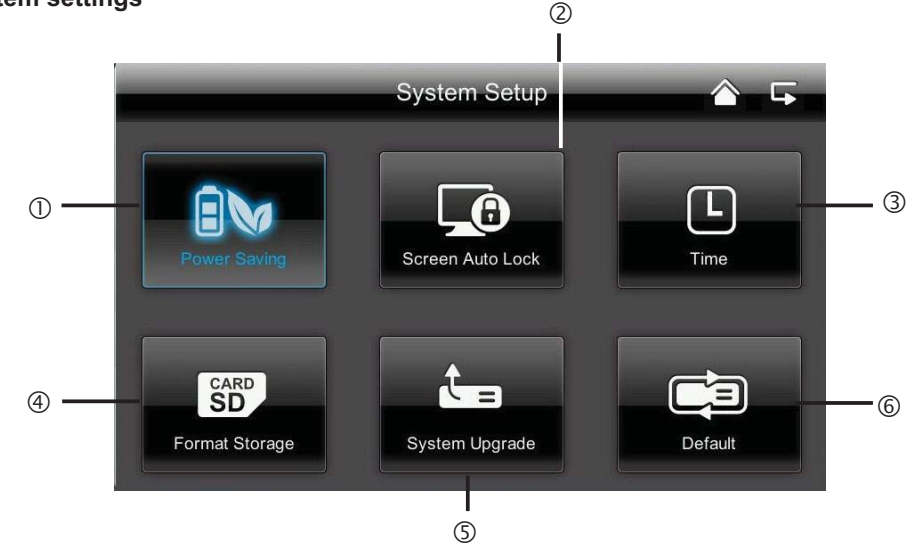

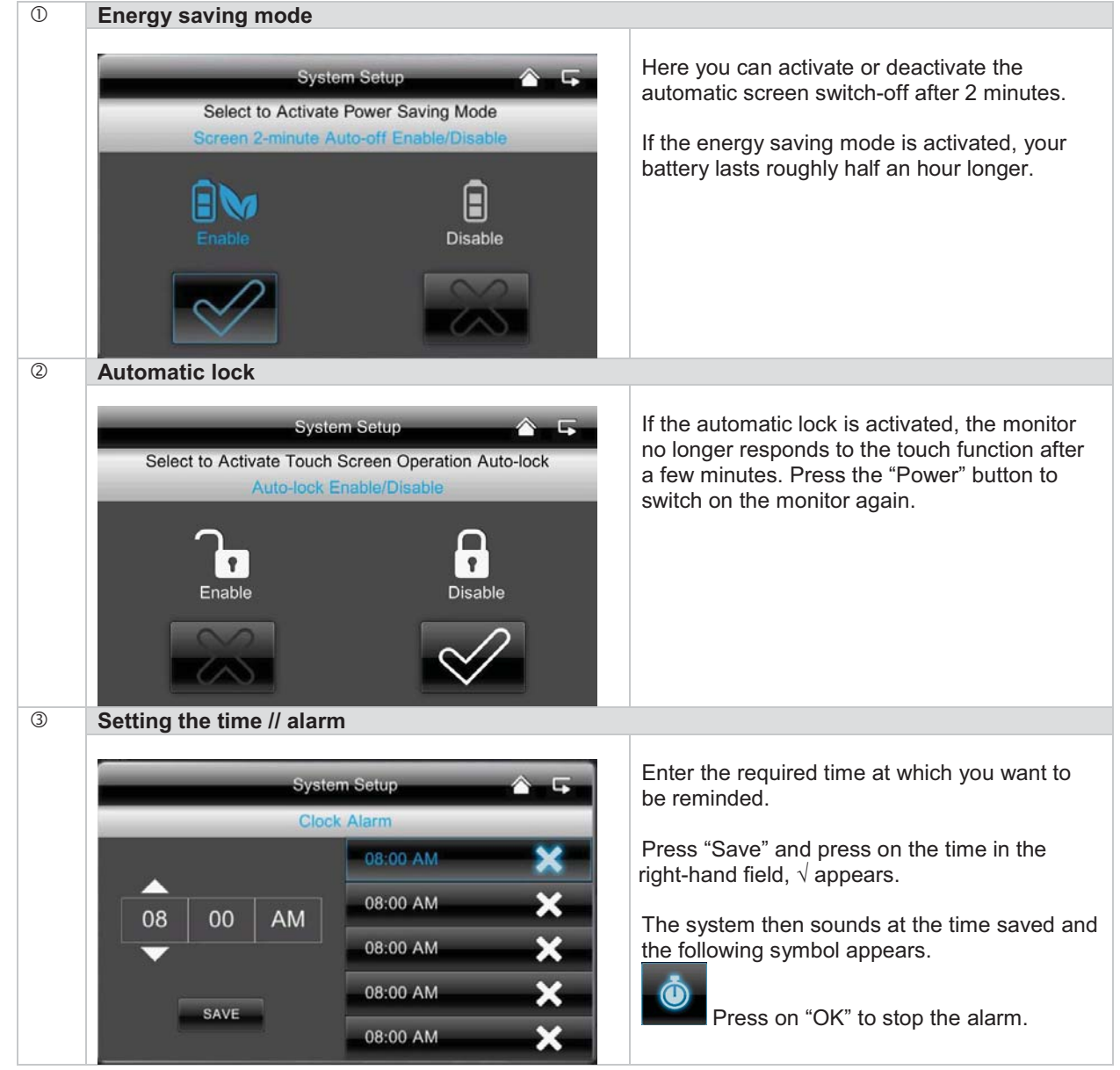

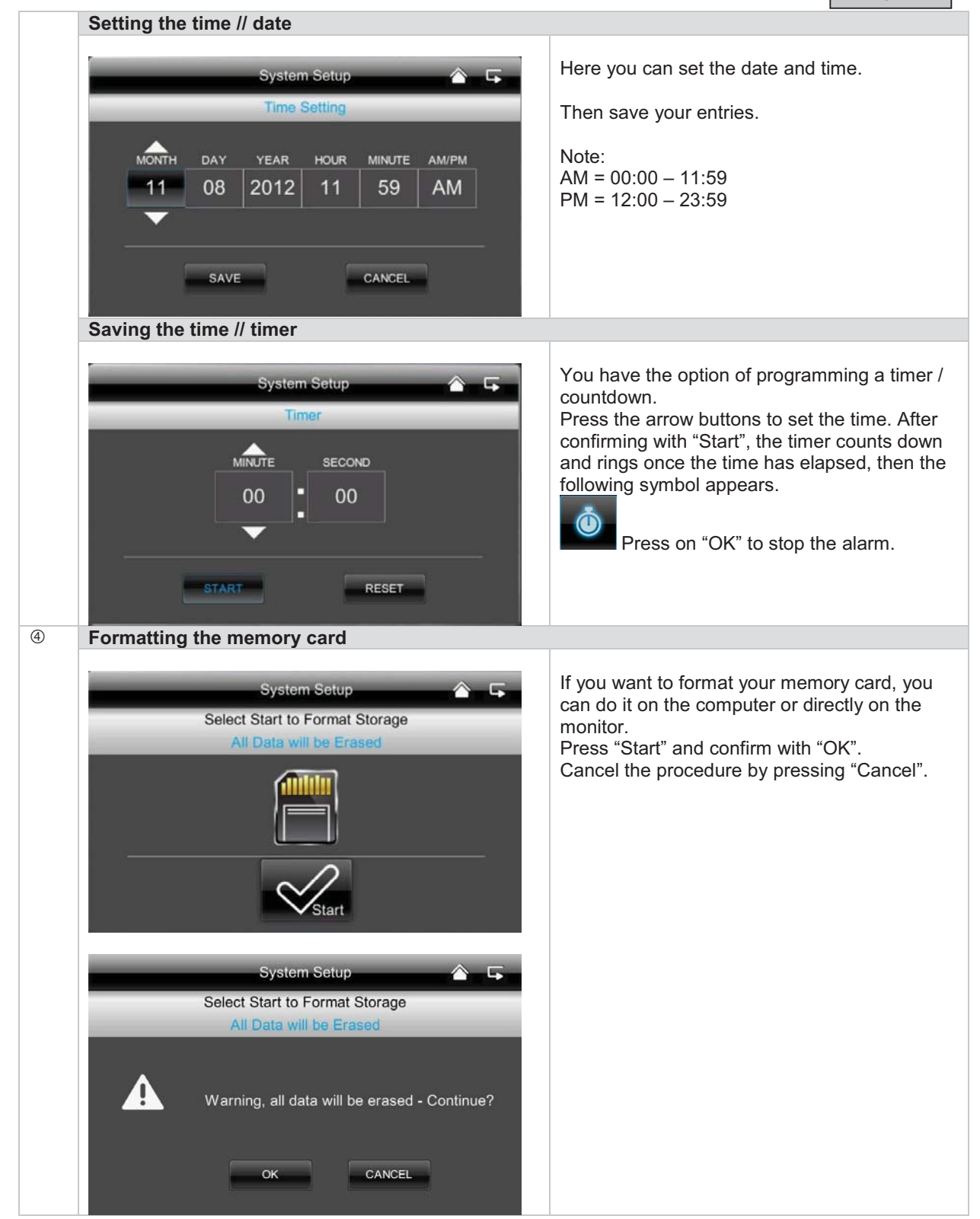

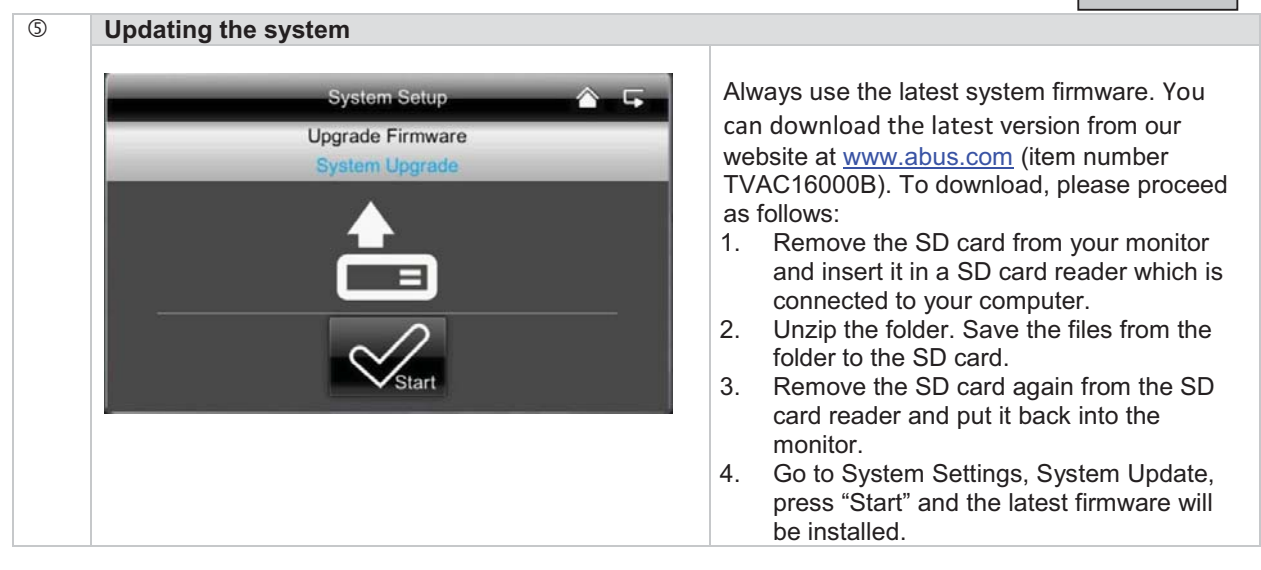

|  | System Setup  Select Proper Language Restore Default Setting |                          |           |  |           |                           | Here |
|--|--------------------------------------------------------------|--------------------------|-----------|--|-----------|---------------------------|------|
|  |                                                              |                          |           |  |           | Whe                       |      |
|  | English                                                      | 简中 Deutsch Español Dutch |           |  | Dutch     | setting<br>"OK",<br>Press |      |
|  | 日本語                                                          | 繁中                       | Française |  | Português | Italiano                  | Once |
|  | 50 Hz                                                        |                          |           |  | 60 H:     | z                         | pres |

Here you can select the language and the Hz frequency.

When you change the language, the factory settings are restored. When you confirm with "OK", the system shuts down automatically. Press "Delete" to cancel the procedure.

Once the system has shut down, restart by pressing the power button.

You will then be prompted to calibrate the screen. Follow the instructions.

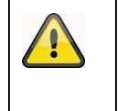

#### Important:

Your recordings are always made with sound, and it is therefore important to observe the stipulation on page 2 in order to avoid putting yourself, or other persons, in an unlawful situation.

# 7. Remote access via app

This 7" touch screen wireless monitor gives you the option of switching live to your cameras. The app for this device can be found in the App Store under the name of "TVAC16000".

If you want to access the live picture when you are out and about, proceed as follows:

| Image: Second system       Make sure that the monitor is in the docking station, the mount is connected to the internet, the connection to the internet is establish internet, the connection to the internet is establish in your router.         Image: Image: I                                    | ① <b>Ne</b>               | Network connection                                                         |                                                                                                    |  |  |  |  |
|----------------------------------------------------------------------------------------------------|---------------------------|----------------------------------------------------------------------------|----------------------------------------------------------------------------------------------------|--|--|--|--|
| Image: Second second second |                           | <b>T a</b>                                                                 | Make sure that the monitor is in the docking station, the mount is connected to the internet, the connection to the internet is established                                                                                                    |  |  |  |  |
| Image: Symbol       Image: Symbol         Image: Symbol       Image: Symbol         Image: Symbol                                                                                                    |                           |                                                                            | and you have made all the relevant network settings at 6.4.3 and on your router.                                                                                                    |  |  |  |  |
| Image: System       Download the "TVAC16000" app and install it on your smartphone.         Image: System       Adding the system         Image: Open the app on your mobile phone and click on the System.       Open the app on your TVAC16000 system.         Image: Press to add new system       Open the app on your TVAC16000 system.         Image: Press to add new system       Image: Open the app on your TVAC16000 system.                                                                                                    | 2 <b>"T</b>               | 'TVAC16000" app                                                            |                                                                                                    |  |  |  |  |
| Image: Symbol to add new system       Open the app on your mobile phone and click on the Symbol to add your TVAC16000 system.         Image: Symbol to add new system       Open the app on your mobile phone and click on the Symbol to add your TVAC16000 system.         Image: Symbol to add new system       Image: Symbol to add new system         Image: Symbol to add new system       Image: Symbol to add new system         Image: Symbol to add new system       Image: Symbol to add new system         Image: Symbol to add new system       Image: Symbol to add new system         Image: Symbol to add new system       Image: Symbol to add new system         Image: Symbol to add new system       Image: Symbol to add new system         Image: Symbol to add new system       Image: Symbol to add new system                                                                                                    | e                         |                                                                            | Download the "TVAC16000" app and install it on your smartphone.                                                                                                    |  |  |  |  |
| Image: Symbol to add new system         Open the app on your mobile phone and click on the Symbol to add your TVAC16000 system.           Image: Symbol to add new system         Image: Symbol to add your TVAC16000 system.           Image: Symbol to add new system         Image: Symbol to add your TVAC16000 system.                                                                                                    | 3 Ad                      | Adding the system                                                          |                                                                                                    |  |  |  |  |
| Entering system information                                                                                                    |                           | Press to add new system                                                    | Open the app on your mobile phone and click on the symbol to add your TVAC16000 system.                                                                                                    |  |  |  |  |
|                                                                                                    | ④ En                      | Entering system information                                                | ו                                                                                                    |  |  |  |  |
| <ol> <li>Enter a name for your system at "System Name" which should be displayed on your mobile phone.</li> <li>Now enter the 15 digit DID number.<br/>This you can find in your monitor's network information on the label stuck on the product or click on "Search" and all the dev in the near vicinity are displayed.</li> <li>Then enter your password.<br/>The password is the security code which you can also find in monitor's network information.<br/>If you have not changed your password on the monitor, this withe default password: 123456.</li> <li>Save the settings with "Save" and "Yes".</li> </ol>                                                                                                    | Syst<br>Sys<br>DID<br>Pas | System Information System Name: System 1 DID: Password: Search Cancel Save | <ol> <li>Enter a name for your system at "System Name" which should then<br/>be displayed on your mobile phone.</li> <li>Now enter the 15 digit DID number.<br/>This you can find in your monitor's network information on the<br/>label stuck on the product or click on "Search" and all the devices<br/>in the near vicinity are displayed.</li> <li>Then enter your password.<br/>The password is the security code which you can also find in your<br/>monitor's network information.<br/>If you have not changed your password on the monitor, this will be<br/>the default password: 123456.</li> <li>Save the settings with "Save" and "Yes".</li> </ol> |  |  |  |  |

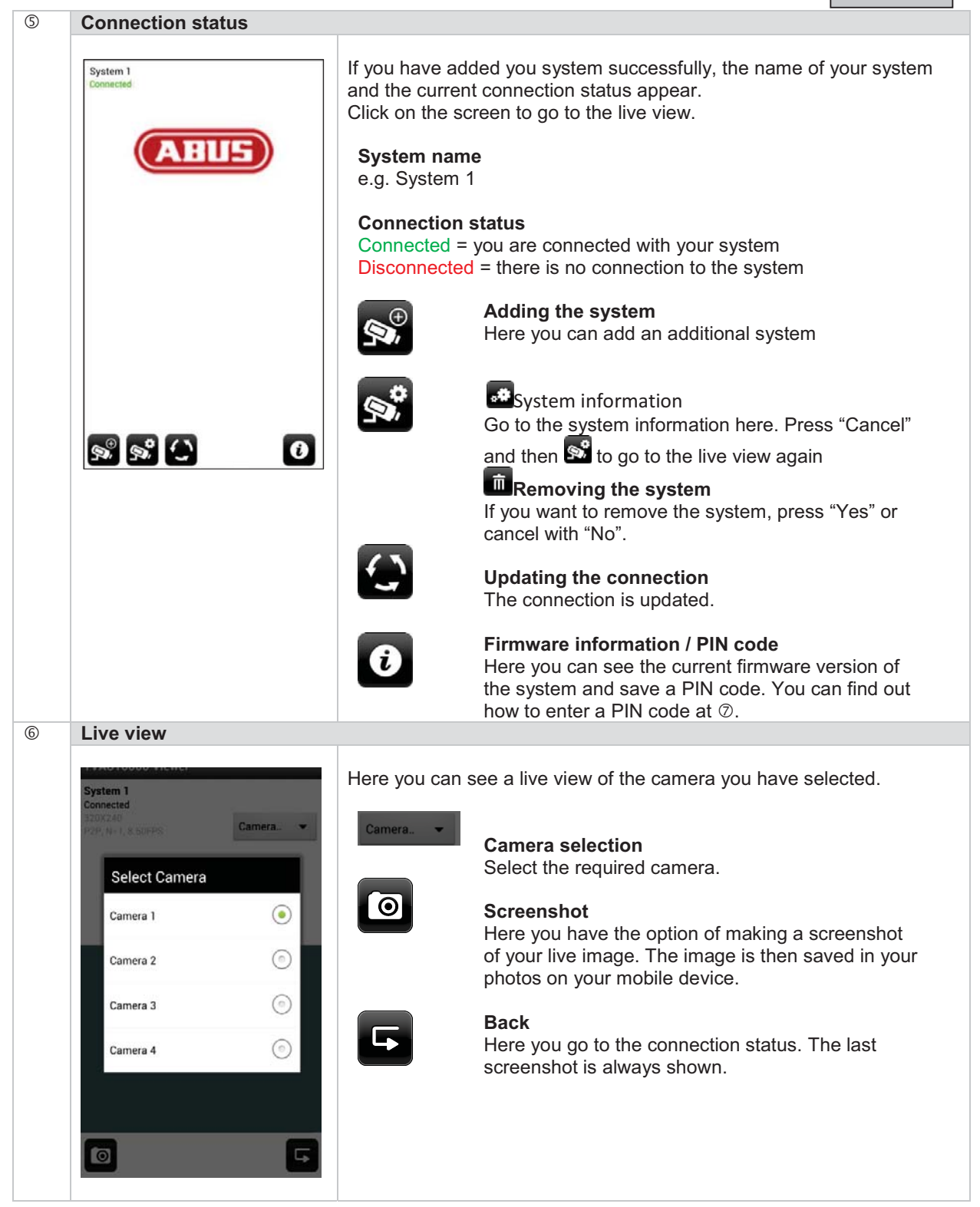

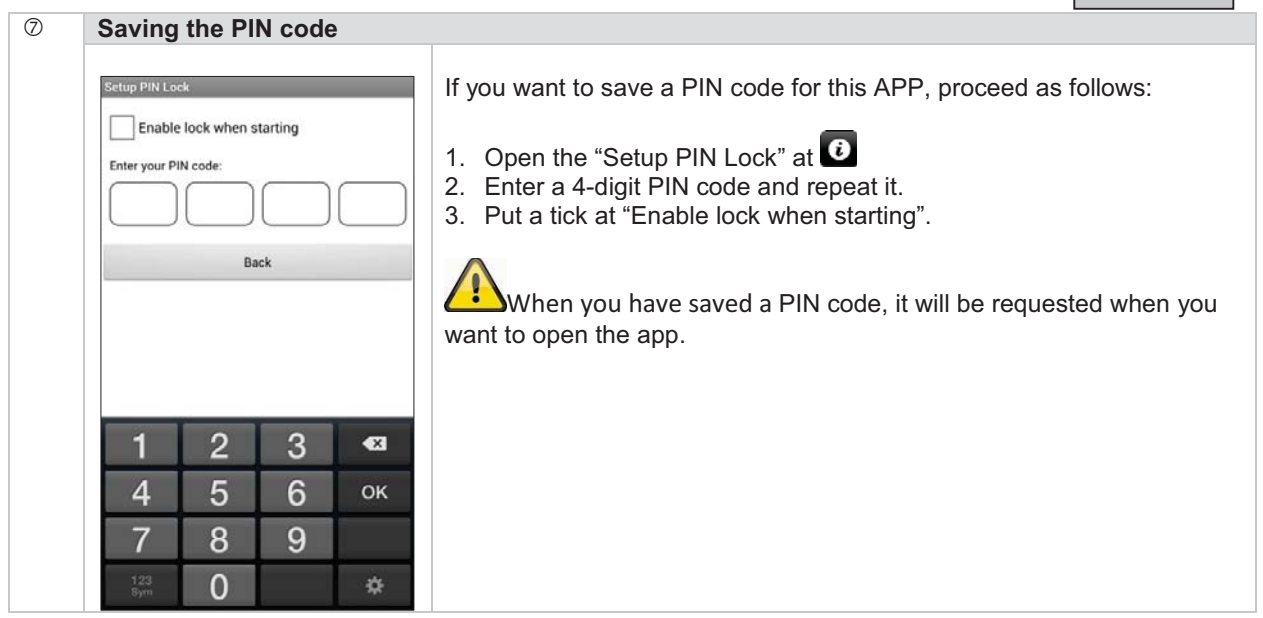

# 8. Maintenance and cleaning

#### 8.1 Maintenance

Regularly check the technical safety of the product, e.g. check the housing for damage.

If it seems that it may no longer be possible to operate the device safely, stop using the product and protect it from unintentional use.

It is likely that safe operation is no longer possible in the event that:

- The device shows signs of visible damage.
- The device no longer works correctly.

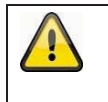

#### Please note:

You do not need to perform any maintenance on this product. There are no components to service or anything inside the product to check. Never open it.

#### 8.2 Cleaning

Clean the device with a clean, dry cloth. The cloth can be dampened with lukewarm water if the dirt on the monitor is hard to remove.

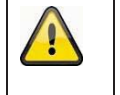

Do not allow any liquids to enter the device. Do not use any chemical cleaning products as they could damage the surface of the housing (discoloration).

# 9. Disposal

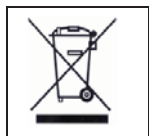

Devices displaying this symbol may not be disposed of with domestic waste. At the end of its service life, dispose of the product according to the applicable legal requirements. Please contact your dealer or dispose of the products at the local collection point for electronic waste.

# 10. Technical data

|                                | Camera                            | 7" monitor                                                                            |  |
|--------------------------------|-----------------------------------|---------------------------------------------------------------------------------------|--|
| Number of IR LEDs              | 25                                | -                                                                                     |  |
| Rechargeable battery running   |                                   |                                                                                       |  |
| time                           | -                                 | 1.5 hours                                                                             |  |
| Battery type                   | -                                 | Li-Ion polymer battery, 3.7 V /<br>1800 mA                                            |  |
| Resolution                     | 640 x 480 pixels                  | 800 x 480 pixels                                                                      |  |
| Image sensor                   | 1/4" CMOS                         | -                                                                                     |  |
| Angle of view                  | 60° (Horizontal) / 43° (Vertical) | -                                                                                     |  |
| Frequency                      | 2.4 GHz                           | 2,4 GHz                                                                               |  |
| Wireless range                 | 150 m                             | neters*                                                                               |  |
| IR swivel filter               | Yes                               | -                                                                                     |  |
| Camera inputs                  | -                                 | 4                                                                                     |  |
| Max. operating temperature     | -10 °C – 50 °C                    |                                                                                       |  |
| Modulation                     | FHSS                              |                                                                                       |  |
| Monitor                        | -                                 | 7" LCD                                                                                |  |
| Network access                 | -                                 | RJ45                                                                                  |  |
| Lens                           | 3.6 cm fixed lens                 | -                                                                                     |  |
| Range of night vision function | Max. 8 m                          | -                                                                                     |  |
| IP protection class            | 66                                | -                                                                                     |  |
| Transmission power             | 15 +/-2 dBm                       |                                                                                       |  |
| Sensitivity                    | -80 dBm                           |                                                                                       |  |
| DC voltage supply              | 5 V DC                            |                                                                                       |  |
| Storage medium                 | -                                 | SD card, max. 32 GB                                                                   |  |
| OSD language                   |                                   | German, English, Spanish,<br>Dutch, French, Portuguese,<br>Italian, Chinese, Japanese |  |
| Power consumption              | Max. 500 mA                       | Max. 800 mA                                                                           |  |
| Certifications                 | CE                                |                                                                                       |  |

\*The wireless transmission range depends on the environmental factors (e.g. mobile communication masts, high-tension pylons, electrical wires, ceilings and walls, etc.). If conditions are not favorable, the range will be limited.

### Storage capacity

| Storage capacity | One camera<br>(480x272) | Several cameras<br>(320x240 QVGA) |
|------------------|-------------------------|-----------------------------------|
| 1 GB             | 200 minutes             | 130 minutes                       |
| 2 GB             | 400 minutes             | 260 minutes                       |
| 8 GB             | 1,600 minutes           | 1,040 minutes                     |
| 16 GB            | 3,200 minutes           | 2,080 minutes                     |
| 32 GB            | 6,400 minutes           | 4,160 minutes                     |